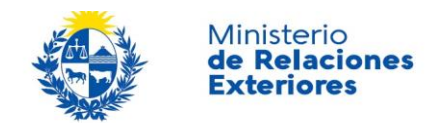

# Inscripción al Concurso de Ingreso al Servicio Exterior de la República | Ministerio de Relaciones Exteriores

### Descripción

El Instituto Artigas del Servicio Exterior tiene como principal cometido la selección, formación y perfeccionamiento de los funcionarios del Servicio Exterior de la República. Cuando existen las vacantes disponibles, el Ministerio de Relaciones Exteriores realiza un llamado a concurso de oposición y méritos para proveer cargos de Secretario de Tercera del Servicio Exterior.

# ¿Qué requisitos previos debo cumplir para la realización del trámite?

Esta información se encuentra disponible en la web tramites.gub.uy.

Para acceder a la misma ingresar en el siguiente enlace:

https://www.gub.uy/tramites/inscripcion-concurso-ingreso-servicio-

exterior-republica.

### ¿Qué requerimientos necesito para poder realizar este trámite en línea?

No existen requerimientos específicos para poder realizar este trámite en línea.

## ¿Cuáles son los pasos que debo seguir para realizar este trámite en línea?

En el paso de autenticación, ingrese Usuario y Contraseña del sistema de Clave Única. Luego haga click en el botón **Ingresar**.

- Si olvidó la contraseña, haga click en el enlace Olvidé mi contraseña.
- Si no tiene Usuario en el sistema de Clave Única, haga click en el enlace Registrarse.

|                                  |                        | Ministerio<br><b>de Relaciones</b><br>Exteriores |
|----------------------------------|------------------------|--------------------------------------------------|
|                                  | CON CÉDULA ELECTRÓNICA |                                                  |
| Ingrese su us<br>Usuario:        | suario y contraseña    |                                                  |
| Contraseña:<br>Olvidé mi contras | eña                    |                                                  |
| Registrarse<br>Cancelar          | Ingresar               |                                                  |

En el **Paso 1: Datos del postulante**, marque aceptar haber leído y comprendido los **términos de las Bases** del Llamado a Concurso. Dispondrá de un enlace para descargar y leer las Bases del Llamado.

| <ul> <li>Términos de las bases</li> </ul> |                                                                                                    |
|-------------------------------------------|----------------------------------------------------------------------------------------------------|
| Términos de las b                         | ases*: 🧭 Acepto haber leído y comprendido las Bases del Llamado a Concurso<br>Descargar: Bases del llamado            |
| Ley 19.122, Decreto Reglame<br>14         | entario Marque solamente si se encuentra comprendido dentro de la Ley 19.122, Decreto Reglamentario<br>4/014: 144/014 |

A continuación, visualice sus **Datos personales**.

| <br>Datos personales     |                  |        |
|--------------------------|------------------|--------|
|                          |                  |        |
| Documento de identidad*: | СІ               | ~      |
| Número de documento*:    | 42558409         |        |
| País emisor*:            | Uruguay          | $\sim$ |
| Apellidos*:              | Pérez Rodríguez  |        |
| Nombres*:                | Christian Fabián |        |
|                          |                  |        |

A continuación, ingrese los datos de la Credencial cívica.

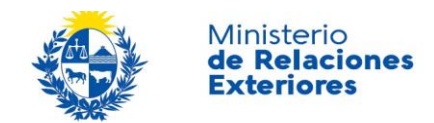

| Credencial cívica — |         |  |
|---------------------|---------|--|
|                     | Serie*: |  |
|                     | úmero*: |  |
|                     |         |  |

#### A continuación, ingrese los Datos de contacto.

| Datos de contacto    |                            |   |
|----------------------|----------------------------|---|
| Teléfono*:           |                            |   |
| Otro teléfono:       |                            | ] |
| Correo electrónico*: | christian.fabian@gmail.com |   |
|                      |                            |   |

#### A continuación, ingrese los Datos de domicilio.

| Datos de domicilio       |                    |
|--------------------------|--------------------|
| País*:                   | Seleccionar ~      |
| Estado/Provincia/Dpto.*: |                    |
| Localidad*:              |                    |
| Calle*:                  |                    |
| Número*-                 |                    |
| Cático portel            |                    |
| Cougo postal.            |                    |
| Otros datos:             | Apto, bloque, etc. |
|                          |                    |

En el Paso 2: Datos de la postulación, ingrese los datos relativos a la postulación.

En el bloque **Título Habilitante** deberá ingresar el nombre del Título de Grado que lo habilita a participar en el concurso según lo establecido en las Bases del Llamado, la Institución que lo expidió, el país en el que se encuentre la sede de la Institución y deberá adjuntarlo.

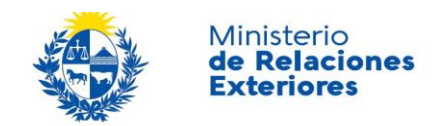

| <ul> <li>Título universita</li> </ul> | rio ———               |                                                                                                    |
|---------------------------------------|-----------------------|----------------------------------------------------------------------------------------------------|
|                                       | Título*:              |                                                                                                    |
|                                       | Institución*:         |                                                                                                    |
|                                       | País*:                | Seleccionar v                                                                                                    |
| т                                     | ítulo universitario*: | • Subir archivo                                                                                                    |
|                                       |                       | Formatos aceptados: jpg, prg, pdf, doc, docx, odt, xls, xlsx (tamaño máximo 5 MB).<br>Título universitario o certificado de título en trámite expedido en universidades nacionales. |
|                                       |                       |                                                                                                    |

#### En el bloque **Actividad docente** podrá opcionalmente detallar su experiencia en la docencia.

| Actividad docente  |  |
|--------------------|--|
| Actividad docente: |  |
|                    |  |
|                    |  |
|                    |  |
|                    |  |
|                    |  |

En el espacio Carta de motivación, deberá adjuntar una nota en la cual fundamente su vocación por la Carrera Diplomática.

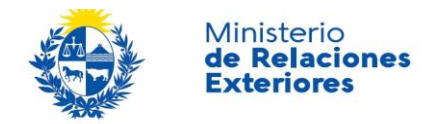

En el espacio CV deberá adjuntar su Currículum Vitae, según el modelo propuesto en el enlace allí disponible.

Para los documentos que se adjunten, se admiten las siguientes extensiones: jpg, png, pdf, doc, docx, odt, xls, xlsx. El tamaño máximo de cada archivo es 5 MB.

| <br>Datos de la postulación |                                                                                                    |
|-----------------------------|----------------------------------------------------------------------------------------------------|
| Datos de la postdiación     |                                                                                                    |
| Carta de motivación*:       | • Subir archivo                                                                                                    |
|                             | Formatos aceptados: jpg, png, pdf, doc, docx, odt, xls, xlsx (tamaño máximo 5 MB).<br>Máximo 2 carillas.                                                             |
| Currículum vitae*:          |                                                                                                    |
|                             | Formatos aceptados: jpg, png, pdf, doc, docx, odt, xls, xlsx (tamaño máximo 5 MB).<br>Máximo 2 carillas.<br>Haga click sorbre el enlace para descargar: Modelo de CV |
|                             |                                                                                                    |

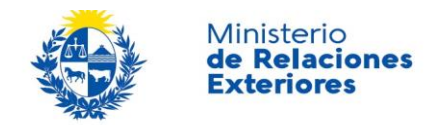

En el **Paso 3: Agenda**, reserve día y hora para presentar la documentación requerida en el IASE.

| Agendar turno                                            |                 |                   |             |         |        |          |             |                                                                                                    |  |  |
|----------------------------------------------------------|-----------------|-------------------|-------------|---------|--------|----------|-------------|----------------------------------------------------------------------------------------------------|--|--|
| Seleccionar ubicación: <ul> <li>IASE</li> </ul>          |                 |                   |             |         |        |          |             |                                                                                                    |  |  |
|                                                          |                 |                   |             |         |        |          |             |                                                                                                    |  |  |
|                                                          |                 |                   |             |         |        |          |             | Dirección: Mercedes 1260                                                                                |  |  |
|                                                          |                 |                   |             |         |        |          |             | Teléfono: 2902 22 16                                                                                    |  |  |
|                                                          |                 |                   |             |         |        |          |             |                                                                                                    |  |  |
| referencia de horario:                                   | Cualqu          | ier hora          | ario        |         |        |          |             |                                                                                                    |  |  |
| C                                                        | ) Solo po       | or la ma          | ñana        |         |        |          |             |                                                                                                    |  |  |
| C                                                        | ) Solo po       | or la tar         | de          |         |        |          |             |                                                                                                    |  |  |
| Seleccionar día:                                         |                 |                   |             |         |        |          |             | Los días marcados en color verde tienen                                                                 |  |  |
|                                                          | 0               | ١                 | lovie       | mbr     | e 201  | 7        | 0           | turnos disponibles<br>• Seleccione el día de su preferencia haciendo                                    |  |  |
|                                                          | Lu              | Ма                | Mi          | Ju      | Vi     | Sá       | Do          | click con el mouse<br>• Luego de seleccionar el día, debajo del<br>calandoria da mastrarán los bararios |  |  |
|                                                          |                 |                   | 1           | 2       | 3      | 4        | 5           | disponibles para ese día<br>• Seleccione un horario para continuar con la                               |  |  |
|                                                          | 6               | 7                 | 8           | 9       | 10     | 11       | 12          | reserva                                                                                                 |  |  |
|                                                          | 13              | 14                | 15          | 16      | 17     | 18       | 19          |                                                                                                    |  |  |
|                                                          | 20              | 21                | 22          | 23      | 24     | 25       | 26          |                                                                                                    |  |  |
|                                                          | 27              | 28                | 29          | 30      | 0.47   |          |             |                                                                                                    |  |  |
|                                                          | _               |                   | 28/         | 11/2    | 017    |          |             |                                                                                                    |  |  |
| Horarios disponibles:<br>Zona horaria America/Montevideo | Por la<br>No ha | mañan<br>y horari | a<br>os dis | ponible | es     |          | Por la      | tarde<br>30 - 1 lugares<br>40 - 1 lugares                                                               |  |  |
| Verificar fecha y hora:                                  |                 |                   |             |         | 28/1   | 1/201    | 17   14:    | 30 hs.                                                                                                  |  |  |
|                                                          |                 |                   |             | (       | Config | mar R    | eserva      |                                                                                                    |  |  |
|                                                          |                 |                   | *           | Paguar  | ida na | ra conti | nuar al trá | innite                                                                                                  |  |  |

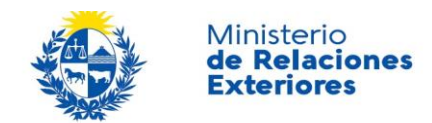

🗸 Finalizar

| Agendar turno                                                                            |                                             |
|------------------------------------------------------------------------------------------|---------------------------------------------|
|                                                                                          | ✓ Reserva confirmada 28/11/2017   14:30 hs. |
| Serie y número: 1<br>Código de cancelación: 96668<br>Código de trazabilidad:<br>Mensaje: |                                             |

En el **Paso 4: Cláusula de consentimiento informado**, marque su conformidad en relación al medio y finalidad del almacenamiento de los datos personales a enviar, así como indicar su conocimiento del responsable de la base de datos, de conformidad con la Ley N° 18.331, de 11 de agosto de 2008, de Protección de Datos Personales y Acción de Habeas Data.

| <br>Cláusula de consentimiento informado                                                                                                    |
|----------------------------------------------------------------------------------------------------|
| "De conformidad con la Ley Nº 18.331, de 11 de agosto de 2008, de Protección de Datos Personales y Acción de Habeas Data (LPDP), los datos<br>suministrados por usted quedarán incorporados en una base de datos, la cual será procesada exclusivamente para la siguiente finalidad: Inscripción al<br>Concurso de Ingreso al Servicio Exterior de la República. |
| Los datos personales serán tratados con el grado de protección adecuado, tomándose las medidas de seguridad necesarias para evitar su alteración,<br>pérdida, tratamiento o acceso no autorizado por parte de terceros que lo puedan utilizar para finalidades distintas para las que han sido solicitadas al<br>usuario.                                        |
| El responsable de la base de datos es el Ministerio de Relaciones Exteriores (MRREE) y la dirección donde podrá ejercer los derechos de acceso, rectificación, actualización, inclusión o supresión, es Colonia 1206, según lo establecido en la LPDP".                                                                                                    |
| Términos de la cláusula*: O Acepto los términos                                                                                                    |
|                                                                                                    |
| Comprobante de Registro                                                                                                    |

Al hacer clic en el botón Finalizar del paso siguiente completará el registro y recibirá el comprobante correspondiente por correo electrónico. El mismo deberá ser presentado en todas las instancias relacionadas al llamado.

En el último paso visualizará la validación previa al envío. Una vez que envíe el formulario, no podrá realizarse modificaciones. Para finalizar el trámite, haga click en el botón **Finalizar**.

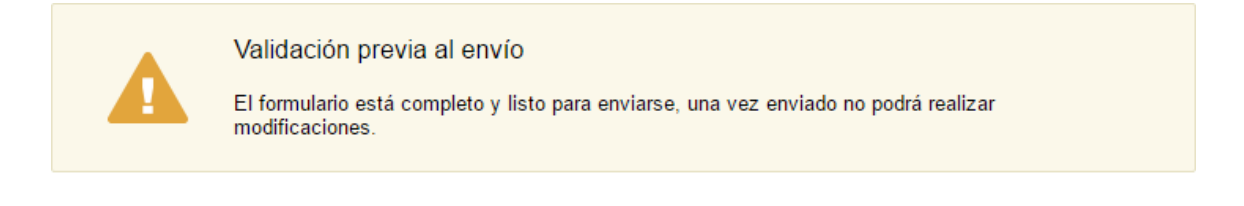

< Volver

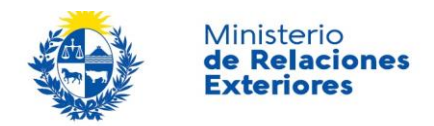

Recibirá un correo electrónico con los datos ingresados en el formulario de solicitud con el **Comprobante de Registro** adjunto, el cual debe presentar en todas las instancias relacionadas al llamado.

Trámite: Inscripción al Concurso de Ingreso al Servicio Exterior de la República De: "Ministerio de Relaciones Exteriores - Testing" <tramites@mrree.gub.uy> Sa0344f48f8c5.pdf (113 Ko) Codificación: worldwide (utf-8)

Ministerio de Relaciones Exteriores

CONCURSO DE OPOSICIÓN Y MÉRITOS PARA LA PROVISIÓN DE CARGOS DE SECRETARIO DE TERCERA DEL SERVICIO EXTERIOR DE LA REPÚBLICA

-EDICIÓN [2017]-

COMPROBANTE DE REGISTRO EN LÍNEA

Nº de inscripción: 4005

Datos personales: Número de documento: 42558409 Nombres: Christian Fabian Apellidos: Pérez Rodríguez

Datos de contacto: Teléfono: 12312124124 Otro teléfono: Correo electrónico: christian.fabian@gmail.com

Este comprobante es para uso exclusivo del postulante y deberá ser presentado en todas las instancias del llamado.

El Código para realizar el seguimiento en línea del estado del trámite es:

3EXR0F636

Copie el código y pegue en la página de seguimiento: https://tramites.gub.uv/seguimiento

Este es un correo automático que no recibe respuestas. Por consultas diríjase al Organismo donde realizó el trámite.

Atentos saludos, Instituto Artigas del Servicio Exterior, Mercedes y Yi Mail: iase@mrree.gub.uy Teléfono (Central): (+598) 2902 10 10

### ¿Dónde puedo realizar consultas?

En el Ministerio de Relaciones Exteriores – Mesa de ayuda del Organismo:

• En forma telefónica o vía web, en el Instituto Artigas del Servicio Exterior: 2902 2216, o a través del mail iase@mrree.gub.uy.

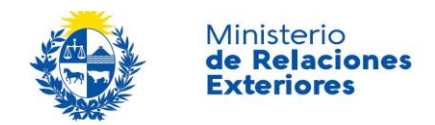

## ¿Cómo continúa el trámite dentro del Organismo una vez iniciado en línea?

El postulante deberá presentar la documentación requerida en el lugar y fecha asignados en la Oficina de Inscripción: Instituto Artigas del servicio Exterior - Mercedes 1260 - Montevideo. La documentación presentada será evaluada por el Tribunal del Concurso, por lo que la habilitación definitiva para poder participar del mismo será comunicada oportunamente por el MRREE a través de su sitio web. La no presentación de alguno de los documentos requeridos inhabilitará al postulante a continuar con el proceso del llamado.